## TSILHOOT'IN NATIONAL GOVERNMENT Stewardship Portal

#### **Repeat Issues that undermine the integrity of the Portal:**

#### Not using Portal as primary means of communication regarding referrals.

- If you are communicating with a proponent regarding a particular referral there should be a record of that communication submitted to the Portal.
- Email correspondence, records of phone calls, reports, analysis, final reports, field notes etc all need to be uploaded!
- ✓ Try to use adequate grammar and sentences in responses.

## Not checking / adding Permissions for the licensee's user group when submitting amendments.

- Ensure you review permissions prior to submitting a child submission to ensure all relevant users and user groups are checked on. Use the Buttons! And SAVE if you make changes
- Ensure permissions for government and licensees, industry user groups are unselected when submitting confidential documents, maps and analysis referencing Traditional Use Data.

# TSILHOOT'IN NATIONAL GOVERNMENT Stewardship Portal

## **Repeat Issues (cont.):**

#### Not notifying the appropriate users with Email notifications:

- Consider who needs to see this amendment, remembering email notification is different than Permission. You can have Permission but not be notified, or be notified yet not have Permission.
- Usually if the person needs to be notified, he/she should have permission too.
- Click on the Add Parent Submission Notifications, and Add Other Amendment Submission Notifications.
- ✓ Ensure you review the email notifications to ensure all necessary users are listed.

## TSILHOOT'IN NATIONAL GOVERNMENT Stewardship Portal

## Repeat Issues (cont.):

#### **Improper Submission Naming**

 Ensure you name your submissions with enough information to quickly identify what it contains. For example "Final Recommendations", "TUS Analysis Report", "Field Visit Summary" etc..

#### **Not Clicking SAVE:**

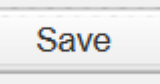

- Very important to click the SAVE button in Content Node and Permissions Node.
- ✓ Must do this after any changes you make. Can resave multiple times.
- ✓ This action writes any edits you have done to the database, so they are there for you to retrieve in draft, or as a submitted record of your communication.

# **Isilhoot'**in National Government Stewardship Portal

## **Repeat Issues (cont.):**

### Not linking your child submission to the Parent ID:

- ✓ When responding to a referral make sure you have properly linked your submission to the correct Parent ID.
- DRAFT SUBMISSION ID: 6412 TFA Engagement Request 2011-Sept-15 SarahGash 1. Type in ID # Parent Submission ID \* astructions ID: 2498 - Forestry Referral - GraemeMcIntosh Parent Submission ID: 2498 **Click Validate** 2. Set Parent Submission ID Check Name 3.
- **Click Set Parent Submission ID Button** 4.

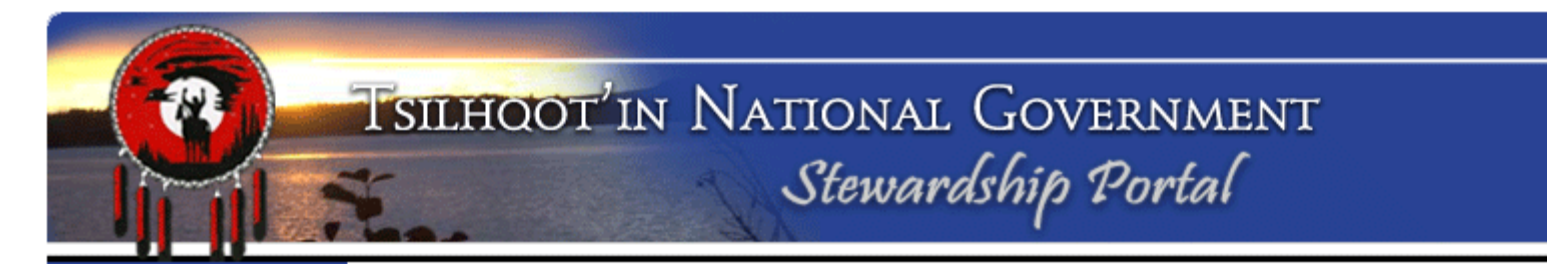

## **Repeat Issues (cont.):**

#### Not updating status of Parent Submissions.

- ✓ If you submit a final report, or recommendations, update the Parent ID's status to "Under Monitor"
- ✓ When you start work on a "New" Referral, update the referral to "In Progress"

| ssion Attributes   |                                             |
|--------------------|---------------------------------------------|
|                    |                                             |
| Submission Name:   | EL3 Sale of fractional area chilcotin river |
| Submission Status: | In Progress                                 |
| Assigned To:       | Loretta Williams                            |

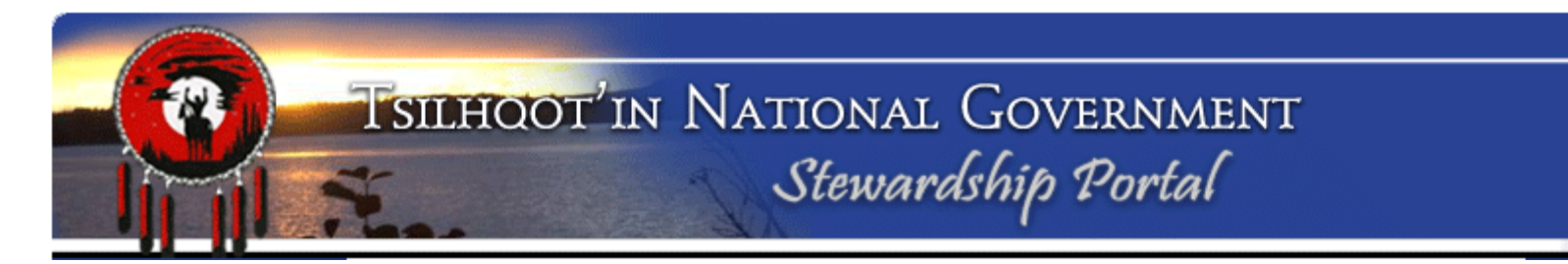

### **Repeat Issues (cont.):**

#### Not Deleting Draft submissions that are no longer needed.

| Resume Work on a DRAFT Submission                                                                                                    |  |  |  |
|----------------------------------------------------------------------------------------------------|--|--|--|
| In this section, you can continue work on a previously started Submission that was saved as a DRAFT.                                                                                                    |  |  |  |
| To resume work on a DRAFT submission, select a DRAFT submission from the drop-down box below and click 'Resume DRAFT'.                                                                                                    |  |  |  |
| ID: 5480 - TFA Engagement Request-2011-Sept-15 - admin                                                                                                    |  |  |  |
| Resume DRAFT                                                                                                    |  |  |  |
| ** Users that share common permissions groups can edit and submit each others DRAFT submissions. For<br>example: If 'Sally Sawyer' and 'Louie Lumberjack' are both members of the 'ABC Mills' permissions group,<br>they will be able to edit and submit each others DRAFT submissions. |  |  |  |

Periodically review the list of DRAFT submissions for submissions you started but never submitted and delete these.

 Do this by opening the submission in the Resume Draft Submissions section on the Fill a Form page. Scroll down to the end of the form and click the "Delete this Draft" button

| Draft" button. | Submission Control |               |                              |
|----------------|--------------------|---------------|------------------------------|
|                | Instructions       |               |                              |
|                |                    |               |                              |
|                | Delete this Draft  | Hold as Draft | Submit to Stewardship Portal |

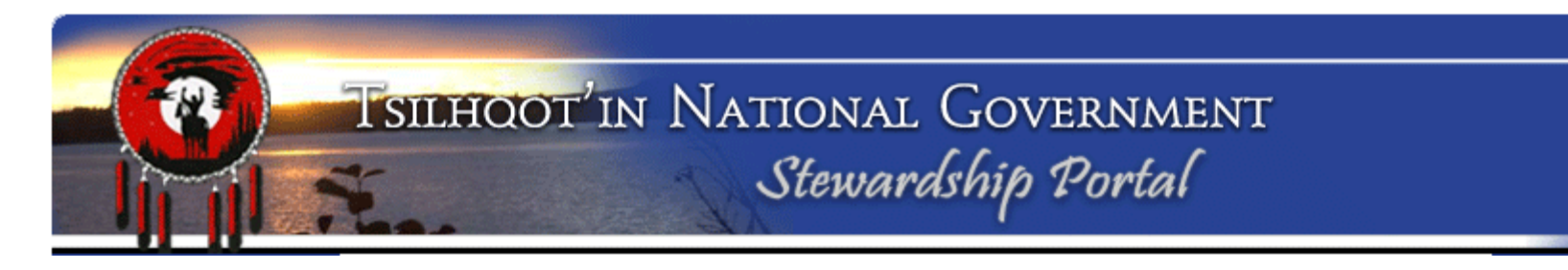

## Where to get help?:

 In addition to Instructions on each node, reference materials are readily available for download from the Document Downloads page.

| Stewardship Home          | Document Downloads                                                                                                    |
|---------------------------|----------------------------------------------------------------------------------------------------|
| Find Submissions          | The documents below are available for download.                                                                                                    |
| Fill A Form               | <ol> <li>Comprehensive Training Material         A. TNG Stewardship Portal New Users Training Material for TNG Staff     </li> </ol>                                          |
| Map Layers                | Click on the link above to download a powerpoint presentation from the TNG Stewardship staff Portal training held September 6th, 2012.                                        |
| View Available<br>Schemas | B. TNG Stewardship Portal New Users Training Material                                                                                                    |
| View Form Fields          | Click on the link above to download a powerpoint presentation from the Portal training<br>held July 2011.                                                                     |
| Document                  | C. Existing User Training to Introduce Revisions from Sept 15, 2011                                                                                                    |
| Downloads                 | Click on the link above to download a PDF document from the training conducted October<br>4th and 5th for Existing User, following implimentation of revisions to the Portal, |
| Logout                    | September 15, 2011.                                                                                                    |
|                           | D. TNG Stewardship Portal Existing Users Training Material                                                                                                    |
|                           | Click on the link above to download a PDF document of the most current Existing User<br>Training Material. Last updated July 2011                                             |